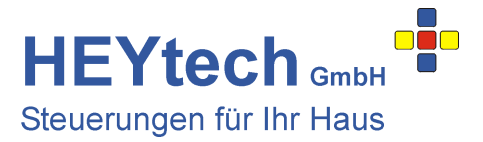

## Zugriff aus der Ferne

Um auf Ihre HEYtech-Steuerung aus beliebigen Netzen zugreifen zu können, müsste Ihr Heimnetz über eine feste IP ansprechbar sein. Da dies aber fast ausnahmslos nicht der Fall ist, wird ein sogenannter Dynamic-DNS-Service benötigt, der die jeweils gültige IP Ihres Heimnetzes nach außen veröffentlicht. Dieses Verfahren soll im Folgenden dargestellt werden.

Voraussetzung ist, dass die Steuerung bereits in Ihr Heimnetzwerk eingebunden wurde. Hierzu haben wir bereits einige Anleitungen zur Verfügung gestellt:

- Einrichtung des Schnittstellenumsetzers:

- Einrichtung der App:

http://rolladensteuerung.de/lan-modul.pdf http://rolladensteuerung.de/app\_installation.pdf

Für die weiteren Erläuterungen wird von folgenden Randbedingungen ausgegangen:

- 1. Über einen geeigneten Service (s. z.B. <u>https://www.heise.de/artikel-archiv/ct/2013/07/108\_Zugangsticket</u> oder googeln nach "kostenlose dyndns") haben Sie sich eine Quasi-Feste-IP eingerichtet. In unserem Beispiel "heytech.homeip.net"
- 2. Der Zugang zu Ihrer HEYtech-Steuerung in Ihrem Heimnetzwerk wurde bereits vollständig eingerichtet. In unserem Beispiel ist dies die interne IP 192.168.178.115
- 3. In dem hier dargestellten Beispiel wird der Port 104 benutzt.

Der Zugriff "von außen" soll anhand einer Fritz!Box gezeigt werden. Bei anderen Routern ist das Verfahren entsprechend zu adaptieren.

Schritt 1: Melden Sie sich an der Fritz!Box an: geben Sie hierzu im Browser ein: fritz.box <Return>

Schritt 2: Im Bereich Internet - Freigaben - Dynamic DNS richten Sie die Felder so ein, wie Sie es mit Ihrem Dyn-DNS-Diensteanbieter vereinbart haben. In unserem Beispiel wird der Dyn-DNS-Anbieter dyndns.org verwendet.

| FRITZ!                                            |                                                                                                   | FRIT                                      | Z!Box                                   | 7170                              |          |                       |               |        |
|---------------------------------------------------|---------------------------------------------------------------------------------------------------|-------------------------------------------|-----------------------------------------|-----------------------------------|----------|-----------------------|---------------|--------|
| Übersicht                                         | Freigaben                                                                                         |                                           |                                         | 占 Abm                             | elden    | Ansicht: Experte      | 👸 Inhalt      | 😵 Hilf |
| Internet                                          | Portfreigaben US                                                                                  | B-Speicher                                | Fernwartung                             | Dynamic DNS                       | VPN      | 1                     |               |        |
| Kindersicherung<br>Freigaben<br>DSL-Informationen | einem testen Domainnan<br>Interneteinwahl ändert.<br>Ø Dynamic DNS beni<br>Geben Sie die Anmelded | nen aus dem i<br>utzen<br>laten für Ihren | nternet erreicht wei<br>Dynamic DNS-Anb | den, oowoni sich die<br>ieter an. | oπentiid | ne IP-Adresse der FRI | Z!Box mit jed | er     |
| Priorisierung<br>Telefonie                        | Dynamic DNS-Anbiete                                                                               | r dvndns.ord                              |                                         | Neuen Domainna                    | amen a   | nmelden               |               |        |
|                                                   | Domainname                                                                                        | heytech.hor                               | meip.net                                | _                                 |          | 10                    |               |        |
| WI AN                                             | Benutzername Ihr_Benutzername                                                                     |                                           |                                         |                                   |          |                       |               |        |
| System                                            | Kennwort                                                                                          |                                           |                                         |                                   |          |                       |               |        |
|                                                   | Kennwortbestätigung                                                                               |                                           |                                         |                                   |          |                       |               |        |
| Assistenten<br>Einrichten, Update, Telefone       |                                                                                                   |                                           |                                         | 1                                 | Übern    | ehmen Abbrecher       | i Hill        | e      |

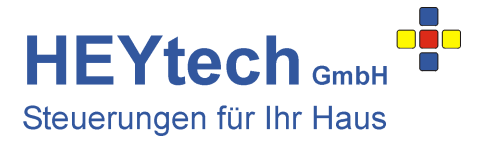

## Schritt 3: (optional)

Suchen Sie im Bereich Heimnetz - Netzwerk die IP heraus, die Sie an Ihren Schnittstellenumsetzer vergeben haben und vergeben Sie für diese IP einen geeigneten Namen. In unserem Beispiel ist es die IP 192.168.178.115 für die wir den Namen EXSYS-RS232-auf-TCP-Umsetzer vergeben haben. Die Eintragung des Namens erfolgt durch Klicken auf das Symbol 2 am rechten Bildrand neben der IP.

|                       |                     |                            | 4             | P Abmelden          | 📑 Ansicht: Experte | 🛱 Inhalt | 💡 Hilfe |
|-----------------------|---------------------|----------------------------|---------------|---------------------|--------------------|----------|---------|
| Übersicht             | Netzwerk            |                            |               |                     |                    |          |         |
| Internet<br>Telefonie | Geräte und Benutzer | Programme Netzwerk         | einstellungen |                     |                    |          |         |
| Heimnetz              | Name                | IP-Adresse                 | Verbindung    | Eigenschaft         | en                 |          |         |
|                       | EXSYS-RS232-auf-T   | CP-Umsetze 192.168.178.115 | ᡖ LAN         | <u>Portfreigabe</u> |                    | 2        | ×       |

Schritt 4: Im letzten Schritt richten Sie nun noch eine Portfreigabe ein. Wählen Sie hierzu im Menü der Fritz!Box: Internet - Freigaben - Neue Portfreigabe. Die Felder folgendermaßen einrichten:

| Portfreigabe aktiv für: | Andere Anwendungen                        |
|-------------------------|-------------------------------------------|
| Bezeichnung:            | kann nach Belieben ausgefüllt werden      |
| von Port:               | der von Ihnen zugewiesene Port (z.B. 104) |
| an Computer:            | Namen oder IP des Schnittstellenumsetzers |
| an Port:                | genau wie das Feld "von Port"             |

| Übersicht         | Portfreigabe                                  |
|-------------------|-----------------------------------------------|
| Internet          | ✓ Portfreigabe aktiv für Andere Anwendungen ▼ |
| Online-Monitor    | Bezeichnung HEYtech-Steuerung                 |
| Zugangsdaten      | Protokoll TCP T                               |
| Kindersicherung   | von Port 104 bis Port                         |
| Freigaben         | an Computer EXSYS-BS232-auf-TCP-I Imsetzer    |
| DSL-Informationen |                                               |
| Priorisierung     |                                               |
| Telefonie         |                                               |
| Heimnetz          | OK Abbrechen Hilfe                            |
| WLAN              |                                               |

## Weitere hilfreiche Links:

- http://service.avm.de/support/de/SKB/FRITZ-Box-7390/30:Dynamic-DNS-in-FRITZ-Box-einrichten
- http://www.avm.de/de/News/artikel/newsletter/dynamic\_dns.html

Ende der Anleitung